# 沈阳市先进制造业服务中心

# 关于开展 2025 年全国"百日招聘" 企业校招双选活动的通知

各专精特新等中小企业:

根据《工业和信息化部办公厅教育部办公厅关于开展 2025 年全国中小企业网上百日招聘高校毕业生活动的通知》(工信厅 联企业(2025)157号)和省工信厅的要求,进一步引导和鼓励 高校毕业生到中小企业就业,推动中小企业人才结构优化,促进 高校毕业生高质量充分就业,市先进制造业服务中心组织开展 2025年网上"百日招聘"双选活动,发挥平台优势,促进中小 企业与高校精准对接,打通求职招聘的"最后一公里"。现将有 关事项通知如下:

一、活动主题

山海有约 奋楫扬帆

二、活动内容

本次"百日招聘"企业校招双选活动分为两个阶段,第一阶段为2025年5月至6月,第二阶段为2025年10月至12月。中国中小企业发展促进中心、教育部学生服务与素质发展中心协调

1

组织开展线上直播带岗等活动,中国中小企业服务网、国家大学 生就业服务平台设立网上百日招聘活动专区,发布招聘会活动信 息和就业岗位信息。智联招聘、前程无忧、BOSS 直聘、猎聘网、 国聘网、实习僧网设立百日招聘活动专栏,为中小企业和高校毕 业生提供优惠服务包。

#### 三、相关要求

请专精特新等各类中小企业登录市工信局网站最新资讯 (jxw.shenyang.gov.cn)、百日招聘平台官方网络平台 (brzp.chinasme.cn)发布招聘信息。具体操作流程详见企业报 名及岗位发布操作指引(见附件)。

为便于后续工作推动已建立"百日招聘"工作群,请有招聘 需求的企业相关负责人员扫描微信二维码入群,有相关招聘事宜 可以群内咨询。

#### 四、组织单位

指导单位: 沈阳市工业和信息化局

主办单位:沈阳市先进制造业服务中心

协办单位:沈阳市中小企业协会

沈阳市高新技术企业协会

#### 五、联系方式

联系人: 刘 骁 13940584516 (微信 13940584516)

房新颜 17602468576 (微信 13322439855)

2

# 六、"百日招聘"报名方式

报名二维码

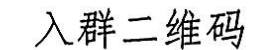

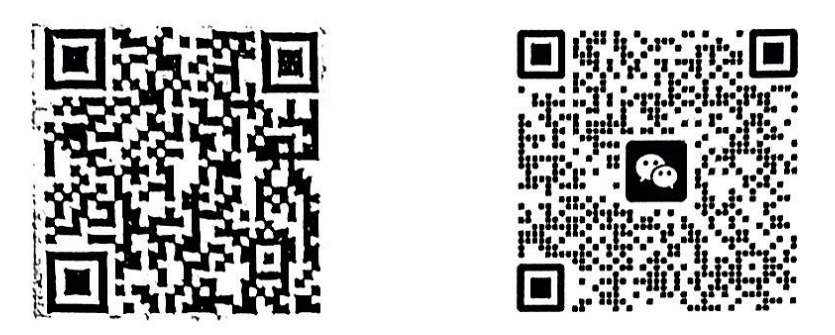

附件: 企业报名及岗位发布操作指引

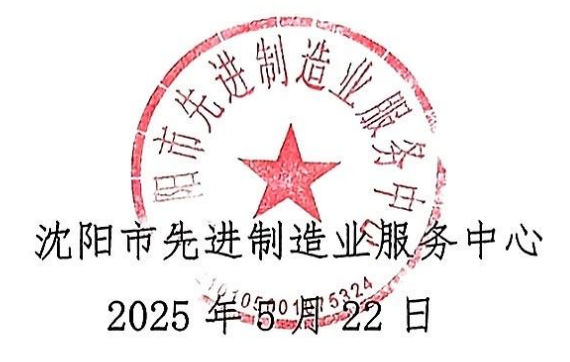

附件

# 企业报名及岗位发布操作指引

第一步: 进入全国中小企业网上招聘服务平台 (https://brzp.chinasme.cn/),点击"用人单位"选项卡,点击登录 进入报名流程。

| 全国中小企业网上招聘服务平台                                                                                                    | ■334月 移<br>後後後後<br>■それの<br>■それの<br>版                                                                                                    |
|----------------------------------------------------------------------------------------------------|----------------------------------------------------------------------------------------------------|
| 首页 校园招聘 社会招聘 实习机会 志愿者 地方专区 热招地图                                                                                                    |                                                                                                    |
| 热招职位                                                                                                    | また 水 駅 者 登 录 用 人 单 位 一 単 位 一 単 位 一 単 位 一 単 位 一 単 位 一 単 位 一 単 位 一 単 位 一 単 位 一 単 位 一 単 位 一 単 位 一 単 位 一 単 位 一 単 位 一 単 位 一 単 位 一 単 位 一 単 位 一 単 位 一 単 位 一 単 位 一 単 位 一 単 位 一 単 位 一 単 位 一 単 位 一 単 位 一 単 位 一 単 位 一 単 位 一 単 位 一 単 位 一 単 位 一 単 位 一 単 位 一 単 位 - 一 単 位 - 一 単 位 - 一 単 位 - 一 単 位 |
| 服务业                                                                                                    | ▲ 输入手机号                                                                                                    |
| 公务员/翻译/其他                                                                                                    | 请输入用户名                                                                                                    |
| 广告/市场/煤体/艺术                                                                                                    | ☐ 请输入密码 忘记密码 ₩                                                                                                    |
| 会计/金融/银行/保险                                                                                                    | 请输入密码                                                                                                    |
| 计算机/互联网/通信/电子                                                                                                    |                                                                                                    |
| なか3 建筑/房地产 建筑/房地产 まなまままにままれるまた。またまたは単位「Product and Application またままままた。またまたは単位「Product and Application またまままままた。またまたは単位「Product and Application またままままままままままままままままままままままままままままままままままま | 登录注册                                                                                                    |
| 人事/行政/高级管理 STER. DETK. VOKER. IBR. EXB.                                                                                                    | 招聘头条 更多>>                                                                                                    |
| 生产/营运/采购/物流                                                                                                    | 取 电工 4k-6k/月 新疆生产建设兵团第八师天山铝业有限公司                                                                                                    |

## 第二步:如果您还未注册,请点击"注册"选项,先行注册。

|     | 企业注册    |   |  |
|-----|---------|---|--|
| -   | 输入手机号码  |   |  |
| 请输入 | 用户名     |   |  |
| 6   | 清输入密码   |   |  |
| 青榆入 | 密码      |   |  |
| â   | 请再次输入密码 |   |  |
| B   | 请输入验证码  |   |  |
|     | 注册      |   |  |
|     |         | - |  |

| 基本信息    | <ol> <li>編纂信息完成后,需由后台统一审核,审核时间为1个工作日内</li> </ol> |        | 廣企业信息 |
|---------|--------------------------------------------------|--------|-------|
| 企业名称:   | 企业法人:                                            | 招聘联系人: |       |
| 联系电话:   | 电子邮箱:                                            | 企业性质:  |       |
| 行业:     |                                                  |        |       |
| 省市区:    |                                                  |        |       |
| 企业所在地址: |                                                  |        |       |

第三步:请点击"编辑企业信息"按钮,填写企业的基本信息。

## 第四步:请按要求填写企业信息,确认信息无误后,点击"提交"。

| ③ 基本信息 | * 企业名称         | 请输入企业名称                   | *统一社会信用代码                                                                                                    | 请输入统一社会信用代码                |
|--------|----------------|---------------------------|----------------------------------------------------------------------------------------------------|----------------------------|
|        | *招聘联系人         | 请输入招聘联系人                  | * 招聘联系人职务                                                                                                    | 请输入招聘联系人                   |
| ▶ 求职简历 | * 招聘联系手机       | 请输入招聘联系手机,                | * 招聘联系电话                                                                                                    | 请输入招聘联系电话: 010-888888888   |
| 📅 专场管理 | *招聘联系邮箱        | 请输入招聘联系邮箱                 | * 企业性质                                                                                                    | 请选择    ~                   |
| ☑ 我的消息 | * 企业规模         | 请选择                       | ~                                                                                                    |                            |
| 2、账户管理 | * 企业资质         | □ 无 □ 国家高新技术企业 □          | 科技型中小企业 科技小                                                                                                    | 巨人企业                       |
|        |                | 市级专精特新企业 省级专精特            | 新企业 国家级专精特新                                                                                                    | 前小巨人企业                     |
|        |                | 国家级专精特新重点小巨人企业            | 制造业单项冠军企业                                                                                                    |                            |
|        | * 1 <u>7</u> 4 | 请选择 ~                     | 请选择                                                                                                    | $\sim$                     |
|        | * 省市区          | 请选择 ~                     | 清选择                                                                                                    | > 清选择 >                    |
|        |                |                           |                                                                                                    |                            |
|        |                |                           |                                                                                                    |                            |
|        |                |                           |                                                                                                    |                            |
|        | 企业logo         |                           | 营业执照扫描件上传                                                                                                    | I                          |
|        |                | +                         |                                                                                                    |                            |
|        |                | *请上传大小小于2Mb,格式为JPG、.PNG的图 | Ħ.                                                                                                    |                            |
|        |                |                           |                                                                                                    | +                          |
|        |                |                           |                                                                                                    |                            |
|        |                |                           |                                                                                                    |                            |
|        |                |                           |                                                                                                    |                            |
|        |                |                           |                                                                                                    | *请上传大小小于2Mb,稿式为JPG、IPNG的图片 |
|        |                | R                         | r<br>パ<br>パ<br>パ<br>パ<br>プ<br>パ<br>プ<br>パ<br>プ<br>、<br>、<br>、<br>、<br>、<br>、<br>、<br>、<br>、<br>、<br>、<br>、<br>、 |                            |
|        |                |                           |                                                                                                    |                            |

第五步:等待企业信息审核,通过后即可发布职位。

| 首页       | 招聘岗位 | 实习机会                 | 企业之窗                                   | 志愿者                                                                                  | 政策资讯            |
|----------|------|----------------------|----------------------------------------|--------------------------------------------------------------------------------------|-----------------|
| 〇 用户中心   | 基本   | 信息 ④未审核              |                                        |                                                                                      | 業得交水信息          |
| III 职位管理 | 公司   | 名称: [101]            | 11111111111111111111111111111111111111 | Killilli                                                                             | 招聘联系人: 1999年111 |
| → 投递简历   |      | ME. HEREN            | 联系电                                    | 舌:                                                                                   | 电子邮箱:           |
| ☑ 我的消息   | 行业   |                      |                                        | 100 pr = 4 = 4 = 5<br>100 pr = 6 = 5 = 5<br>100 pr = 6 = 6 = 5<br>100 pr = 6 = 6 = 5 |                 |
|          | 省市   |                      |                                        |                                                                                      |                 |
|          | 公司   | 所在地址:                |                                        |                                                                                      |                 |
|          | 账号   | 素码                   |                                        |                                                                                      |                 |
|          |      | <b>账号</b><br>合<br>互联 | <b>客码</b><br>。<br>网帐号存在被盗号风险,到         | 议您定期更改密码以确                                                                           | 修改密码            |